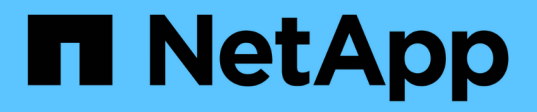

## Chassis

Install and maintain NetApp April 19, 2024

This PDF was generated from https://docs.netapp.com/de-de/ontap-systems/a220/chassis-replaceoverview.html on April 19, 2024. Always check docs.netapp.com for the latest.

# Inhalt

| Chassis                                                                    | 1 |
|----------------------------------------------------------------------------|---|
| Übersicht über den Austausch des Gehäuses - AFF A220                       | 1 |
| Fahren Sie die Controller herunter - AFF A220                              | 1 |
| Hardware austauschen – AFF A220                                            | 4 |
| Stellen Sie die Konfiguration wieder her und überprüfen Sie sie – AFF A220 | 8 |

## Chassis

## Übersicht über den Austausch des Gehäuses - AFF A220

Um das Gehäuse zu ersetzen, müssen Sie die Netzteile, Festplatten und Controller-Module oder Module vom beeinträchtigten Gehäuse in das neue Gehäuse verlegen und das beeinträchtigte Gehäuse aus dem Geräterrack oder dem Systemschrank durch das neue Gehäuse des gleichen Modells wie das beeinträchtigte Gehäuse auswechseln.

Alle anderen Komponenten des Systems müssen ordnungsgemäß funktionieren. Falls nicht, müssen Sie sich an den technischen Support wenden.

- Sie können dieses Verfahren bei allen Versionen von ONTAP verwenden, die von Ihrem System unterstützt werden.
- Hierbei wird angenommen, dass Sie alle Laufwerke und Controller-Module bzw. -Module in das neue Chassis verschieben und dass es sich um eine neue Komponente von NetApp handelt.
- Dieser Vorgang ist störend. Für ein Cluster mit zwei Controllern kommt es zu einem vollständigen Service-Ausfall und zu einem teilweisen Ausfall in einem Cluster mit mehreren Nodes.

## Fahren Sie die Controller herunter - AFF A220

Fahren Sie den Controller mit eingeschränkter Konfiguration herunter oder übernehmen Sie ihn entsprechend.

#### **Option 1: Die meisten Konfigurationen**

Dieses Verfahren gilt nur für Konfigurationen ohne MetroCluster mit 2 Nodes. Wenn Sie ein System mit mehr als zwei Nodes haben, finden Sie weitere Informationen unter "So schalten Sie ein HA-Paar in einem Cluster mit 4 Nodes ein und fahren ein paar ordnungsgemäß hoch".

#### Bevor Sie beginnen

Sie benötigen:

- · Lokale Administratoranmeldeinformationen für ONTAP.
- NetApp Onboard-Verschlüsselungsmanagement (OKM) Cluster-weite Passphrase bei Verwendung von Storage-Verschlüsselung.
- SP/BMC-Zugriff für jeden Controller.
- Stoppen Sie den Zugriff aller Clients/Hosts auf Daten auf dem NetApp System.
- Externe Sicherungsaufträge werden angehalten.
- Notwendige Werkzeuge und Ausrüstung für den Austausch.

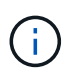

Wenn es sich bei dem System um ein NetApp StorageGRID oder ONTAP S3 handelt, das als FabricPool Cloud Tier verwendet wird, finden Sie im "Anleitung zur Problemlösung des Speichersystems wird ordnungsgemäß heruntergefahren und gestartet" Nach Durchführung dieses Verfahrens.

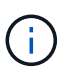

Wenn Sie FlexArray-Array-LUNs verwenden, befolgen Sie die Dokumentation zum Speicher-Array des jeweiligen Anbieters, um das Herunterfahren für diese Systeme durchzuführen, nachdem Sie dieses Verfahren durchgeführt haben.

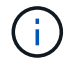

Wenn Sie SSDs verwenden, finden Sie weitere Informationen unter "SU490: (Auswirkung: Kritisch) SSD Best Practices: Vermeiden Sie das Risiko von Laufwerksausfällen und Datenverlust, wenn Sie sich für mehr als zwei Monate ausgeschaltet haben"

Als Best Practice vor dem Herunterfahren sollten Sie:

- Zusätzliche Durchführung "Zustandsberichte zu Systemen".
- Führen Sie ein Upgrade von ONTAP auf eine empfohlene Version für das System durch.
- Lösen Sie alle "Active IQ Wellness-Alarme und Risiken". Notieren Sie sich alle derzeit auftretenden Fehler im System, z. B. LEDs an den Systemkomponenten.

#### Schritte

- 1. Melden Sie sich über SSH beim Cluster an oder von einem beliebigen Node im Cluster mit einem lokalen Konsolenkabel und einem Laptop/einer Konsole an.
- 2. Schalten Sie AutoSupport aus, und geben Sie an, wie lange das System voraussichtlich offline ist:

system node autosupport invoke -node \* -type all -message "MAINT=8h Power Maintenance"

3. Ermitteln Sie die SP/BMC-Adresse aller Nodes:

system service-processor show -node \* -fields address

- 4. Beenden Sie die Cluster-Shell: exit
- 5. Melden Sie sich über SSH beim SP/BMC an. Verwenden Sie dabei die IP-Adresse eines der in der Ausgabe des vorherigen Schritts aufgeführten Nodes.

Wenn Sie eine Konsole oder einen Laptop verwenden, melden Sie sich mit den gleichen Cluster-Administratorberechtigungen beim Controller an.

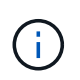

Öffnen Sie eine SSH-Sitzung für jede SP/BMC-Verbindung, damit Sie den Fortschritt überwachen können.

6. Alle Nodes im Cluster anhalten:

```
system node halt -node * -skip-lif-migration-before-shutdown true -ignore
-quorum-warnings true -inhibit-takeover true.
```

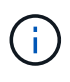

Bei Clustern mit SnapMirror Synchronous-Betrieb im StructSync-Modus: system node halt -node \* -skip-lif-migration-before-shutdown true -ignore-quorum -warnings true -inhibit-takeover true -ignore-strict-sync-warnings true

7. Geben Sie y für jeden Controller im Cluster ein, wenn angezeigt wird Warning: Are you sure you want to halt node "cluster name-controller number"? {y|n}:

- 8. Warten Sie, bis die einzelnen Controller angehalten sind, und zeigen Sie die LOADER-Eingabeaufforderung an.
- 9. Schalten Sie jedes Netzteil aus, oder ziehen Sie den Netzstecker, wenn kein Netzteilschalter vorhanden ist.
- 10. Ziehen Sie das Netzkabel von den einzelnen Netzteilen ab.
- 11. Vergewissern Sie sich, dass alle Controller im Gehäuse für beeinträchtigte Verbindung heruntergefahren sind.

#### **Option 2: Controller befindet sich in einer MetroCluster-Konfiguration**

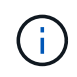

Verwenden Sie dieses Verfahren nicht, wenn sich Ihr System in einer MetroCluster-Konfiguration mit zwei Knoten befindet.

Um den beeinträchtigten Controller herunterzufahren, müssen Sie den Status des Controllers bestimmen und gegebenenfalls den Controller übernehmen, damit der gesunde Controller weiterhin Daten aus dem beeinträchtigten Reglerspeicher bereitstellen kann.

- Wenn Sie über ein Cluster mit mehr als zwei Nodes verfügen, muss es sich im Quorum befinden. Wenn sich das Cluster nicht im Quorum befindet oder ein gesunder Controller FALSE anzeigt, um die Berechtigung und den Zustand zu erhalten, müssen Sie das Problem korrigieren, bevor Sie den beeinträchtigten Controller herunterfahren; siehe "Synchronisieren eines Node mit dem Cluster".
- Wenn Sie über eine MetroCluster-Konfiguration verfügen, müssen Sie bestätigt haben, dass der MetroCluster-Konfigurationsstatus konfiguriert ist und dass die Nodes in einem aktivierten und normalen Zustand vorliegen (metrocluster node show).

#### Schritte

1. Wenn AutoSupport aktiviert ist, unterdrücken Sie die automatische Erstellung eines Cases durch Aufrufen einer AutoSupport Meldung: system node autosupport invoke -node \* -type all -message MAINT=number\_of\_hours\_downh

Die folgende AutoSupport Meldung unterdrückt die automatische Erstellung von Cases für zwei Stunden: cluster1:\*> system node autosupport invoke -node \* -type all -message MAINT=2h

- 2. Deaktivieren Sie das automatische Giveback von der Konsole des gesunden Controllers: storage failover modify -node local -auto-giveback false
- 3. Nehmen Sie den beeinträchtigten Controller zur LOADER-Eingabeaufforderung:

| Wenn der eingeschränkte<br>Controller angezeigt wird… | Dann                                                                                    |
|-------------------------------------------------------|-----------------------------------------------------------------------------------------|
| Die LOADER-<br>Eingabeaufforderung                    | Fahren Sie mit dem nächsten Schritt fort.                                               |
| Warten auf Giveback…                                  | Drücken Sie Strg-C, und antworten Sie dann ${\rm y}$ Wenn Sie dazu aufgefordert werden. |

| Wenn der eingeschränkte<br>Controller angezeigt wird…                         | Dann                                                                                                    |
|-------------------------------------------------------------------------------|----------------------------------------------------------------------------------------------------|
| Eingabeaufforderung des<br>Systems oder Passwort<br>(Systempasswort eingeben) | Übernehmen oder stoppen Sie den beeinträchtigten Regler von der gesunden Steuerung: storage failover takeover -ofnode impaired_node_name |
|                                                                               | Wenn der Regler "beeinträchtigt" auf Zurückgeben wartet… anzeigt, drücken Sie Strg-C, und antworten Sie dann y.                          |

## Hardware austauschen – AFF A220

Stellen Sie die Netzteile, Festplatten und Controller-Module oder Module vom beeinträchtigten Gehäuse in das neue Gehäuse und tauschen Sie das beeinträchtigte Gehäuse aus dem Geräterrack oder Systemschrank durch das neue Gehäuse des gleichen Modells aus wie das beeinträchtigte Gehäuse.

#### Schritt 1: Ein Netzteil bewegen

Wenn Sie ein Netzteil beim Austausch eines Gehäuses herausziehen, müssen Sie das Netzteil aus dem alten Gehäuse ausschalten, trennen und entfernen. Außerdem müssen Sie es am Ersatzgehäuse installieren und anschließen.

- 1. Wenn Sie nicht bereits geerdet sind, sollten Sie sich richtig Erden.
- 2. Schalten Sie das Netzteil aus und trennen Sie die Netzkabel:
  - a. Schalten Sie den Netzschalter am Netzteil aus.
  - b. Öffnen Sie die Netzkabelhalterung, und ziehen Sie dann das Netzkabel vom Netzteil ab.
  - c. Ziehen Sie das Netzkabel von der Stromversorgung ab.
- 3. Drücken Sie die Verriegelung am Handgriff der Stromversorgungs-Nockenwelle, und öffnen Sie dann den Nockengriff, um das Netzteil vollständig von der Mittelebene zu lösen.
- 4. Schieben Sie die Stromversorgung mit dem Nockengriff aus dem System heraus.

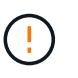

Wenn Sie ein Netzteil entfernen, verwenden Sie immer zwei Hände, um sein Gewicht zu stützen.

- 5. Wiederholen Sie die vorherigen Schritte für alle weiteren Netzteile.
- 6. Halten und richten Sie die Kanten des Netzteils mit beiden Händen an der Öffnung im Systemgehäuse aus, und drücken Sie dann vorsichtig das Netzteil mithilfe des Nockengriffs in das Gehäuse.

Die Netzteile sind codiert und können nur auf eine Weise installiert werden.

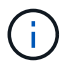

Beim Einschieben des Netzteils in das System keine übermäßige Kraft verwenden. Sie können den Anschluss beschädigen.

7. Schließen Sie den Nockengriff, so dass die Verriegelung in die verriegelte Position einrastet und das Netzteil vollständig eingesetzt ist. 8. Schließen Sie das Netzkabel wieder an, und befestigen Sie es mithilfe des Verriegelungsmechanismus für Netzkabel am Netzteil.

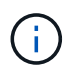

Schließen Sie das Netzkabel nur an das Netzteil an. Schließen Sie das Netzkabel derzeit nicht an eine Stromquelle an.

#### Schritt 2: Entfernen Sie das Controller-Modul

Entfernen Sie das Controller-Modul oder die Module aus dem alten Gehäuse.

1. Lösen Sie den Haken- und Schlaufenriemen, mit dem die Kabel am Kabelführungsgerät befestigt sind, und ziehen Sie dann die Systemkabel und SFPs (falls erforderlich) vom Controller-Modul ab, um zu verfolgen, wo die Kabel angeschlossen waren.

Lassen Sie die Kabel im Kabelverwaltungs-Gerät so, dass bei der Neuinstallation des Kabelverwaltungsgeräts die Kabel organisiert sind.

2. Entfernen Sie die Kabelführungsgeräte von der linken und rechten Seite des Controller-Moduls und stellen Sie sie zur Seite.

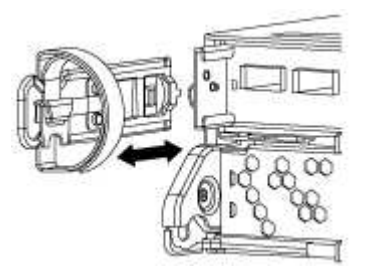

 Drücken Sie die Verriegelung am Nockengriff, bis sie loslässt, öffnen Sie den Nockengriff vollständig, um das Controller-Modul aus der Mittelplatine zu lösen, und ziehen Sie das Controller-Modul anschließend mit zwei Händen aus dem Gehäuse heraus.

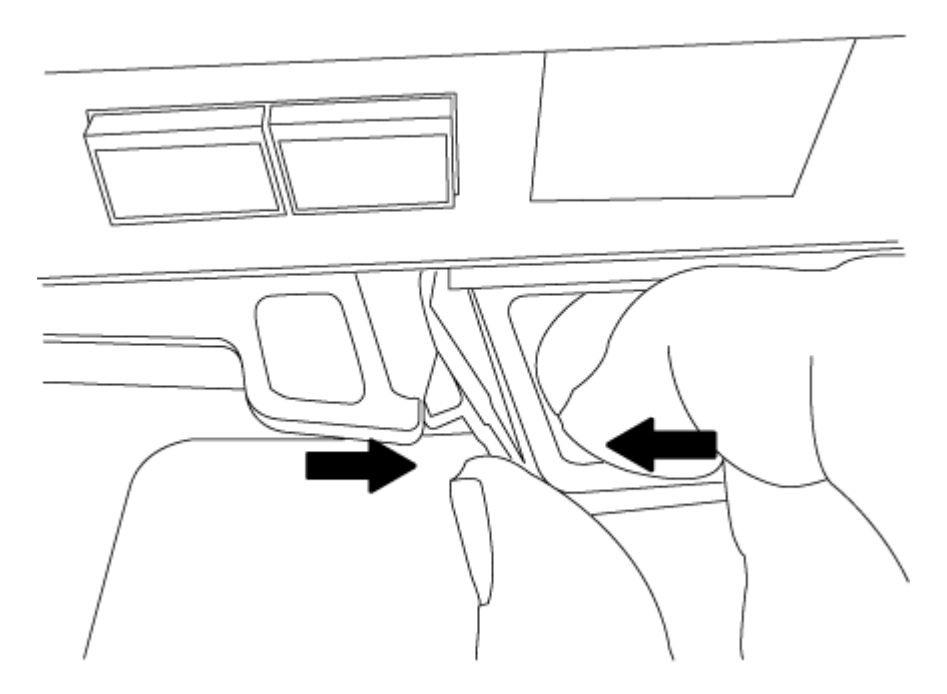

4. Stellen Sie das Controller-Modul an einer sicheren Stelle beiseite, und wiederholen Sie diese Schritte,

wenn Sie ein weiteres Controller-Modul im Chassis haben.

#### Schritt 3: Fahren Sie die Laufwerke in das neue Gehäuse

Sie müssen die Laufwerke von jeder Schachtöffnung im alten Chassis auf dieselbe Schachtöffnung im neuen Chassis verschieben.

- 1. Entfernen Sie vorsichtig die Blende von der Vorderseite des Systems.
- 2. Entfernen Sie die Laufwerke:
  - a. Drücken Sie die Entriegelungstaste oben auf der Trägerseite unter den LEDs.
  - b. Ziehen Sie den Nockengriff in die vollständig geöffnete Position, um den Antrieb von der Mittelplatine zu lösen, und schieben Sie ihn dann vorsichtig aus dem Chassis heraus.

Das Laufwerk sollte aus dem Gehäuse heraus einrücken und so das Gehäuse frei schieben.

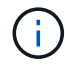

Wenn Sie ein Laufwerk entfernen, verwenden Sie immer zwei Hände, um sein Gewicht zu stützen.

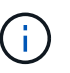

Laufwerke sind zerbrechlich. Behandeln Sie sie so wenig wie möglich, um Schäden an ihnen zu vermeiden.

- 3. Richten Sie das Laufwerk aus dem alten Gehäuse an der gleichen Schachtöffnung im neuen Gehäuse aus.
- 4. Schieben Sie das Laufwerk vorsichtig so weit wie möglich in das Gehäuse.

Der Nockengriff greift ein und beginnt, sich nach oben zu drehen.

5. Schieben Sie den Antrieb den Rest des Weges fest in das Gehäuse und verriegeln Sie dann den Nockengriff, indem Sie ihn nach oben und gegen den Laufwerkhalter schieben.

Schließen Sie den Nockengriff langsam, damit er korrekt an der Vorderseite des Laufwerkträgers ausgerichtet ist. Klicken Sie auf, wenn es sicher ist.

6. Wiederholen Sie den Vorgang für die übrigen Laufwerke im System.

# Schritt 4: Ersetzen Sie ein Chassis aus dem Rack oder Systemschrank der Ausrüstung

Sie müssen das vorhandene Chassis aus dem Rack oder dem Systemschrank entfernen, bevor Sie das Ersatzgehäuse installieren können.

- 1. Entfernen Sie die Schrauben von den Montagepunkten des Gehäuses.
- 2. Schieben Sie mit Hilfe von zwei oder drei Personen das alte Chassis in einem Systemschrank oder *L* -Halterungen in einem Geräterückel von den Rack-Schienen und legen Sie es dann beiseite.
- 3. Wenn Sie nicht bereits geerdet sind, sollten Sie sich richtig Erden.
- Installieren Sie das Ersatzgehäuse mithilfe von zwei oder drei Personen in das Rack oder den Systemschrank des Geräts, indem Sie das Chassis an die Rack-Schienen in einem Systemschrank oder L -Halterungen in einem Rack führen.
- 5. Schieben Sie das Chassis vollständig in das Rack oder den Systemschrank der Ausrüstung.

- 6. Befestigen Sie die Vorderseite des Chassis mit den Schrauben, die Sie vom alten Chassis entfernt haben, am Rack oder am Systemschrank des Geräts.
- 7. Falls noch nicht geschehen, befestigen Sie die Blende.

#### Schritt 5: Installieren Sie den Controller

Nachdem Sie das Controller-Modul und alle anderen Komponenten in das neue Gehäuse installiert haben, starten Sie es.

Bei HA-Paaren mit zwei Controller-Modulen im selben Chassis ist die Sequenz, in der Sie das Controller-Modul installieren, besonders wichtig, da sie versucht, neu zu booten, sobald Sie es vollständig im Chassis einsetzen.

1. Richten Sie das Ende des Controller-Moduls an der Öffnung im Gehäuse aus, und drücken Sie dann vorsichtig das Controller-Modul zur Hälfte in das System.

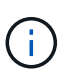

Setzen Sie das Controller-Modul erst dann vollständig in das Chassis ein, wenn Sie dazu aufgefordert werden.

- 2. Führen Sie die Konsole wieder mit dem Controller-Modul aus, und schließen Sie den Management-Port wieder an.
- 3. Wiederholen Sie die vorherigen Schritte, wenn ein zweiter Controller im neuen Chassis installiert werden muss.

| 4.  | Schließen    | Sie | die  | Installation | des | Controller-Moduls | ab: |
|-----|--------------|-----|------|--------------|-----|-------------------|-----|
| ••• | 001111010011 | 0.0 | 0.10 | motomotion   |     |                   | ~~. |

| Ihr System befindet sich in | Führen Sie dann folgende Schritte aus                                                                                                    |  |  |
|-----------------------------|----------------------------------------------------------------------------------------------------|--|--|
| Ein HA-Paar                 | a. Schieben Sie das Steuermodul fest in die offene Position, bis es<br>auf die Mittelebene trifft und vollständig sitzt, und schließen Sie<br>dann den Nockengriff in die verriegelte Position. |  |  |
|                             | (i) Beim Einschieben des Controller-Moduls in das Gehäuse keine übermäßige Kraft verwenden, um Schäden an den Anschlüssen zu vermeiden.                                                         |  |  |
|                             | b. Wenn Sie dies noch nicht getan haben, installieren Sie das<br>Kabelverwaltungsgerät neu.                                                                                                    |  |  |
|                             | <ul> <li>c. Verbinden Sie die Kabel mit dem Haken- und Schlaufenband mit<br/>dem Kabelmanagement-Gerät.</li> </ul>                                                                              |  |  |
|                             | d. Wiederholen Sie die vorherigen Schritte für das zweite Controller-<br>Modul im neuen Chassis.                                                                                                |  |  |

| Ihr System befindet sich in      | Führen Sie dann folgende Schritte aus                                                                                                    |                                                                                                    |  |
|----------------------------------|----------------------------------------------------------------------------------------------------|----------------------------------------------------------------------------------------------------|--|
| Eine eigenständige Konfiguration | a. Schieben Sie das Steuermodul fest in die offene Position, bis es<br>auf die Mittelebene trifft und vollständig sitzt, und schließen Sie<br>dann den Nockengriff in die verriegelte Position. |                                                                                                    |  |
|                                  | (j)                                                                                                    | Beim Einschieben des Controller-Moduls in das<br>Gehäuse keine übermäßige Kraft verwenden, um<br>Schäden an den Anschlüssen zu vermeiden. |  |
|                                  | <ul> <li>b. Wenn Sie dies noch nicht getan haben, installieren Sie da<br/>Kabelverwaltungsgerät neu.</li> </ul>                                                                                 |                                                                                                    |  |
|                                  | c. Verbinder<br>dem Kabe                                                                                                    | n Sie die Kabel mit dem Haken- und Schlaufenband mit<br>elmanagement-Gerät.                                                               |  |
|                                  | d. Installiere<br>nächsten                                                                                                    | n Sie die Blindplatte wieder, und fahren Sie mit dem<br>Schritt fort.                                                                     |  |

- 5. Schließen Sie die Netzteile an verschiedene Stromquellen an, und schalten Sie sie dann ein.
- 6. Booten jedes Controllers in den Wartungsmodus:
  - a. Drücken Sie, wenn der Boot-Vorgang von jedem Controller gestartet wird Ctrl-C Um den Bootvorgang zu unterbrechen, wenn die Meldung angezeigt wird Press Ctrl-C for Boot Menu.

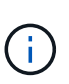

Wenn die Eingabeaufforderung nicht angezeigt wird und die Controller-Module beim ONTAP booten, geben Sie ein halt, Und geben Sie an der LOADER-Eingabeaufforderung ein boot\_ontap, Drücken Sie Ctrl-C Wenn Sie dazu aufgefordert werden, und wiederholen Sie diesen Schritt.

b. Wählen Sie im Startmenü die Option Wartungsmodus aus.

# Stellen Sie die Konfiguration wieder her und überprüfen Sie sie – AFF A220

Sie müssen den HA-Status des Chassis überprüfen, die Aggregate zurückwechseln und das fehlerhafte Teil gemäß den dem Kit beiliegenden RMA-Anweisungen an NetApp zurücksenden.

#### Schritt: Überprüfen Sie den HA-Status des Chassis und legen Sie diesen fest

Sie müssen den HA-Status des Chassis überprüfen und gegebenenfalls den Status entsprechend Ihrer Systemkonfiguration aktualisieren.

1. Zeigen Sie im Wartungsmodus von einem der Controller-Module aus den HA-Status des lokalen Controller-Moduls und des Chassis an: ha-config show

Der HA-Status sollte für alle Komponenten identisch sein.

- 2. Wenn der angezeigte Systemzustand für das Chassis nicht mit der Systemkonfiguration übereinstimmt:
  - a. Legen Sie für das Chassis den HA-Status fest: ha-config modify chassis HA-state

Für den HA-Status kann einer der folgenden Werte vorliegen:

- ∎ ha
- mcc
- mcc-2n
- mccip
- non-ha
- b. Bestätigen Sie, dass sich die Einstellung geändert hat: ha-config show
- 3. Falls Sie dies noch nicht getan haben, können Sie den Rest Ihres Systems erneut verwenden.
- 4. Der nächste Schritt hängt von Ihrer Systemkonfiguration ab.
- 5. Starten Sie das System neu.

# Schritt 2: Switch zurück zu Aggregaten in einer MetroCluster Konfiguration mit zwei Nodes

Nachdem Sie in einer MetroCluster Konfiguration mit zwei Nodes den FRU-Austausch abgeschlossen haben, können Sie den MetroCluster SwitchBack-Vorgang durchführen. Damit wird die Konfiguration in ihren normalen Betriebszustand zurückversetzt, wobei die Synchronisations-Storage Virtual Machines (SVMs) auf dem ehemals beeinträchtigten Standort jetzt aktiv sind und Daten aus den lokalen Festplattenpools bereitstellen.

Dieser Task gilt nur für MetroCluster-Konfigurationen mit zwei Nodes.

#### Schritte

1. Vergewissern Sie sich, dass sich alle Nodes im befinden enabled Bundesland: metrocluster node show

- 2. Überprüfen Sie, ob die Neusynchronisierung auf allen SVMs abgeschlossen ist: metrocluster vserver show
- 3. Überprüfen Sie, ob die automatischen LIF-Migrationen durch die heilenden Vorgänge erfolgreich abgeschlossen wurden: metrocluster check lif show

- 4. Führen Sie den Wechsel zurück mit dem aus metrocluster switchback Befehl von einem beliebigen Node im verbleibenden Cluster
- 5. Stellen Sie sicher, dass der Umkehrvorgang abgeschlossen ist: metrocluster show

Der Vorgang zum zurückwechseln wird weiterhin ausgeführt, wenn sich ein Cluster im befindet waitingfor-switchback Bundesland:

```
cluster_B::> metrocluster show
Cluster Configuration State Mode
______
Local: cluster_B configured switchover
Remote: cluster_A configured waiting-for-switchback
```

Der Vorgang zum zurückwechseln ist abgeschlossen, wenn sich die Cluster im befinden normal Bundesland:

Wenn ein Wechsel eine lange Zeit in Anspruch nimmt, können Sie den Status der in-progress-Basispläne über die überprüfen metrocluster config-replication resync-status show Befehl.

6. Wiederherstellung beliebiger SnapMirror oder SnapVault Konfigurationen

#### Schritt 3: Senden Sie das fehlgeschlagene Teil an NetApp zurück

Senden Sie das fehlerhafte Teil wie in den dem Kit beiliegenden RMA-Anweisungen beschrieben an NetApp zurück. Siehe "Teilerückgabe Austausch" Seite für weitere Informationen.

#### Copyright-Informationen

Copyright © 2024 NetApp. Alle Rechte vorbehalten. Gedruckt in den USA. Dieses urheberrechtlich geschützte Dokument darf ohne die vorherige schriftliche Genehmigung des Urheberrechtsinhabers in keiner Form und durch keine Mittel – weder grafische noch elektronische oder mechanische, einschließlich Fotokopieren, Aufnehmen oder Speichern in einem elektronischen Abrufsystem – auch nicht in Teilen, vervielfältigt werden.

Software, die von urheberrechtlich geschütztem NetApp Material abgeleitet wird, unterliegt der folgenden Lizenz und dem folgenden Haftungsausschluss:

DIE VORLIEGENDE SOFTWARE WIRD IN DER VORLIEGENDEN FORM VON NETAPP ZUR VERFÜGUNG GESTELLT, D. H. OHNE JEGLICHE EXPLIZITE ODER IMPLIZITE GEWÄHRLEISTUNG, EINSCHLIESSLICH, JEDOCH NICHT BESCHRÄNKT AUF DIE STILLSCHWEIGENDE GEWÄHRLEISTUNG DER MARKTGÄNGIGKEIT UND EIGNUNG FÜR EINEN BESTIMMTEN ZWECK, DIE HIERMIT AUSGESCHLOSSEN WERDEN. NETAPP ÜBERNIMMT KEINERLEI HAFTUNG FÜR DIREKTE, INDIREKTE, ZUFÄLLIGE, BESONDERE, BEISPIELHAFTE SCHÄDEN ODER FOLGESCHÄDEN (EINSCHLIESSLICH, JEDOCH NICHT BESCHRÄNKT AUF DIE BESCHAFFUNG VON ERSATZWAREN ODER -DIENSTLEISTUNGEN, NUTZUNGS-, DATEN- ODER GEWINNVERLUSTE ODER UNTERBRECHUNG DES GESCHÄFTSBETRIEBS), UNABHÄNGIG DAVON, WIE SIE VERURSACHT WURDEN UND AUF WELCHER HAFTUNGSTHEORIE SIE BERUHEN, OB AUS VERTRAGLICH FESTGELEGTER HAFTUNG, VERSCHULDENSUNABHÄNGIGER HAFTUNG ODER DELIKTSHAFTUNG (EINSCHLIESSLICH FAHRLÄSSIGKEIT ODER AUF ANDEREM WEGE), DIE IN IRGENDEINER WEISE AUS DER NUTZUNG DIESER SOFTWARE RESULTIEREN, SELBST WENN AUF DIE MÖGLICHKEIT DERARTIGER SCHÄDEN HINGEWIESEN WURDE.

NetApp behält sich das Recht vor, die hierin beschriebenen Produkte jederzeit und ohne Vorankündigung zu ändern. NetApp übernimmt keine Verantwortung oder Haftung, die sich aus der Verwendung der hier beschriebenen Produkte ergibt, es sei denn, NetApp hat dem ausdrücklich in schriftlicher Form zugestimmt. Die Verwendung oder der Erwerb dieses Produkts stellt keine Lizenzierung im Rahmen eines Patentrechts, Markenrechts oder eines anderen Rechts an geistigem Eigentum von NetApp dar.

Das in diesem Dokument beschriebene Produkt kann durch ein oder mehrere US-amerikanische Patente, ausländische Patente oder anhängige Patentanmeldungen geschützt sein.

ERLÄUTERUNG ZU "RESTRICTED RIGHTS": Nutzung, Vervielfältigung oder Offenlegung durch die US-Regierung unterliegt den Einschränkungen gemäß Unterabschnitt (b)(3) der Klausel "Rights in Technical Data – Noncommercial Items" in DFARS 252.227-7013 (Februar 2014) und FAR 52.227-19 (Dezember 2007).

Die hierin enthaltenen Daten beziehen sich auf ein kommerzielles Produkt und/oder einen kommerziellen Service (wie in FAR 2.101 definiert) und sind Eigentum von NetApp, Inc. Alle technischen Daten und die Computersoftware von NetApp, die unter diesem Vertrag bereitgestellt werden, sind gewerblicher Natur und wurden ausschließlich unter Verwendung privater Mittel entwickelt. Die US-Regierung besitzt eine nicht ausschließliche, nicht übertragbare, nicht unterlizenzierbare, weltweite, limitierte unwiderrufliche Lizenz zur Nutzung der Daten nur in Verbindung mit und zur Unterstützung des Vertrags der US-Regierung, unter dem die Daten bereitgestellt wurden. Sofern in den vorliegenden Bedingungen nicht anders angegeben, dürfen die Daten ohne vorherige schriftliche Genehmigung von NetApp, Inc. nicht verwendet, offengelegt, vervielfältigt, geändert, aufgeführt oder angezeigt werden. Die Lizenzrechte der US-Regierung für das US-Verteidigungsministerium sind auf die in DFARS-Klausel 252.227-7015(b) (Februar 2014) genannten Rechte beschränkt.

#### Markeninformationen

NETAPP, das NETAPP Logo und die unter http://www.netapp.com/TM aufgeführten Marken sind Marken von NetApp, Inc. Andere Firmen und Produktnamen können Marken der jeweiligen Eigentümer sein.